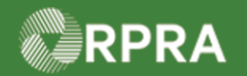

## Hazardous Waste Program Registry Quick Reference

## Sign Manifest for Waste Drop-Off (Return to Generator)

This document serves as a quick reference guide for the steps using the mobile app to sign a manifest for a waste drop off for waste returned to the Generator in the Hazardous Waste Program (HWP) Registry.

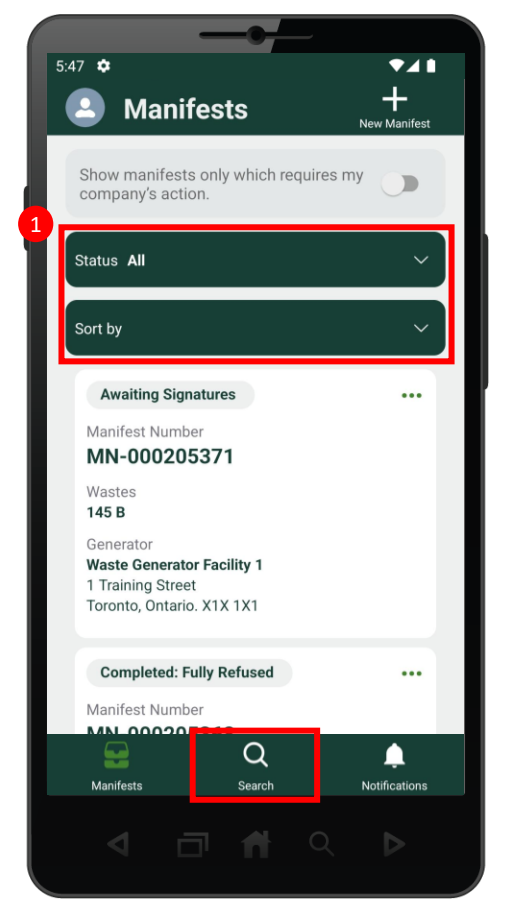

 Search for the Manifest that was returned to your generating facility..

Note: Manifests are listed in reverse numerical order. Use the Status and Sort options to help narrow the list of manifests.

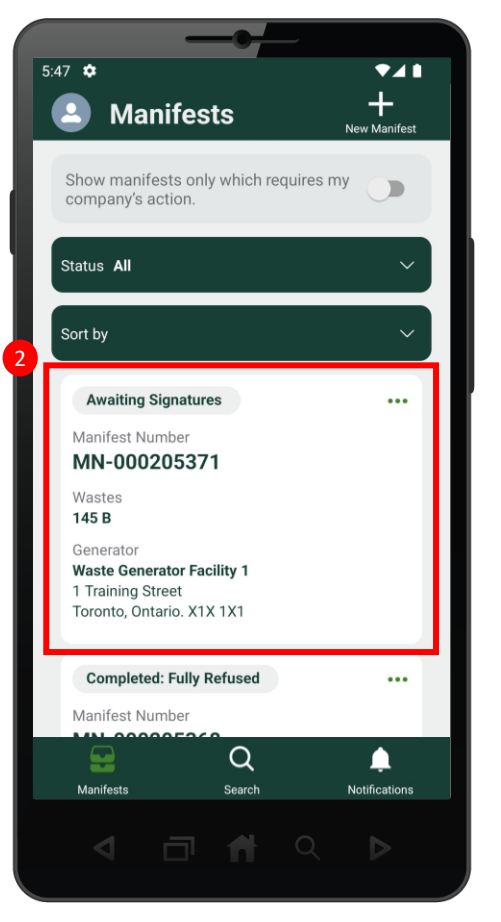

 Select the Manifest that was returned to your generating facility.

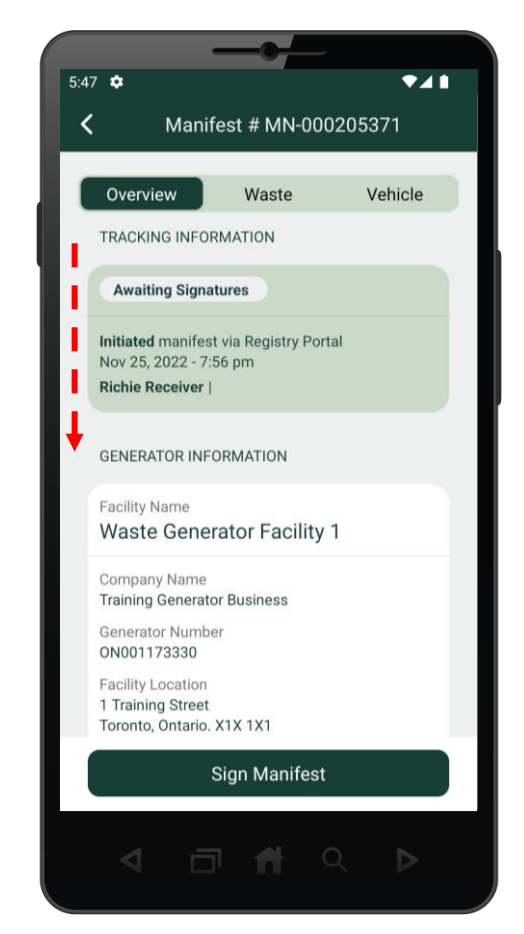

3 Scroll through and review the contents of the manifest. Review the information on each manifest tab: Overview, Waste, and Vehicle.

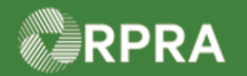

## Hazardous Waste Program Registry Quick Reference

## Sign Manifest for Waste Drop-Off (Return to Generator)

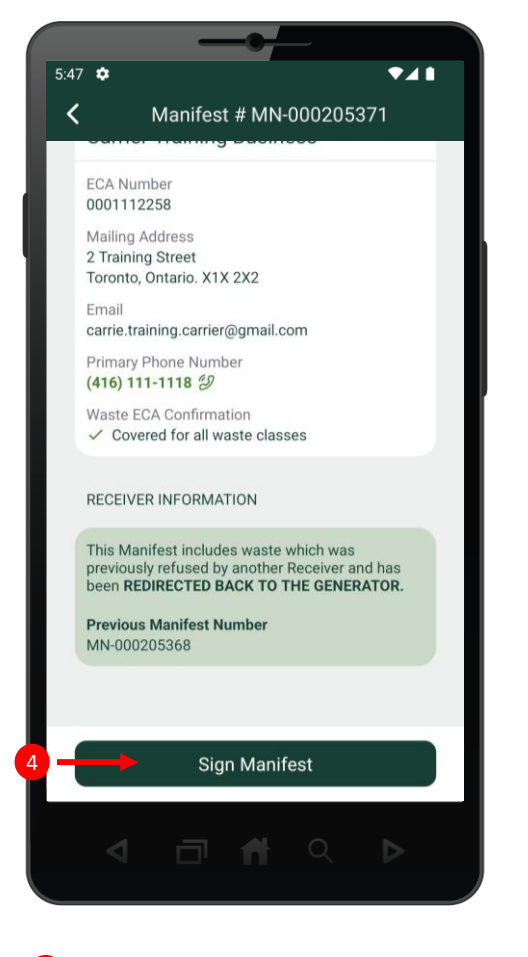

Once you have reviewed the manifest, select the Sign Manifest button.

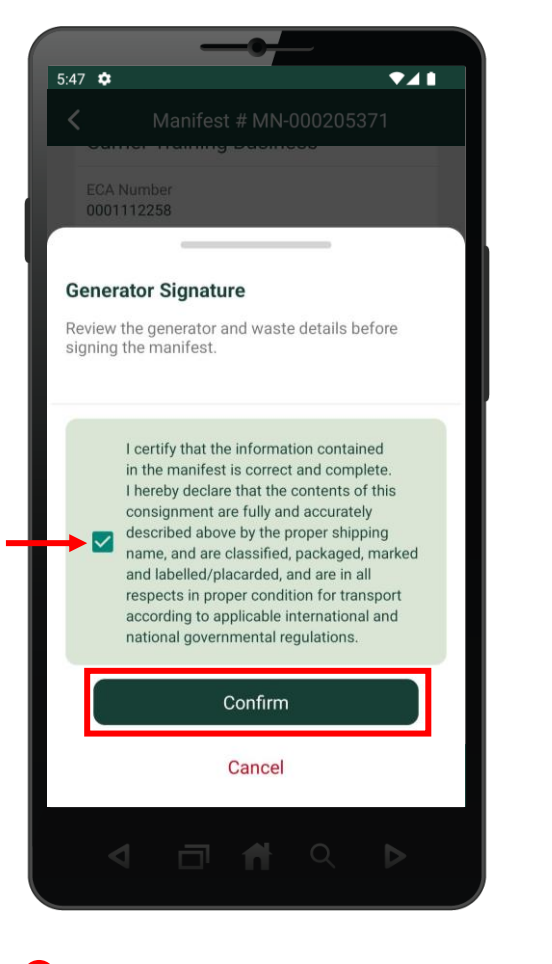

5 Select the certification checkbox and then select the **Confirm** button.

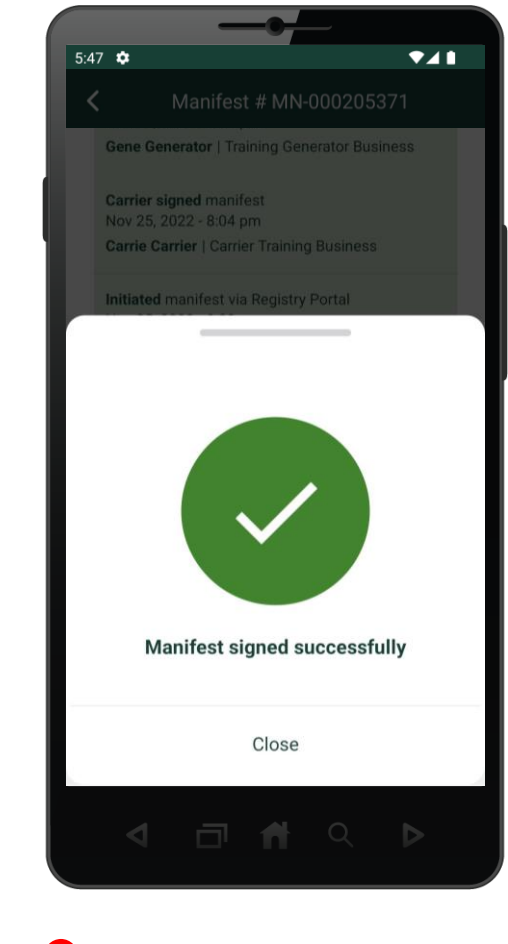

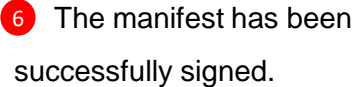